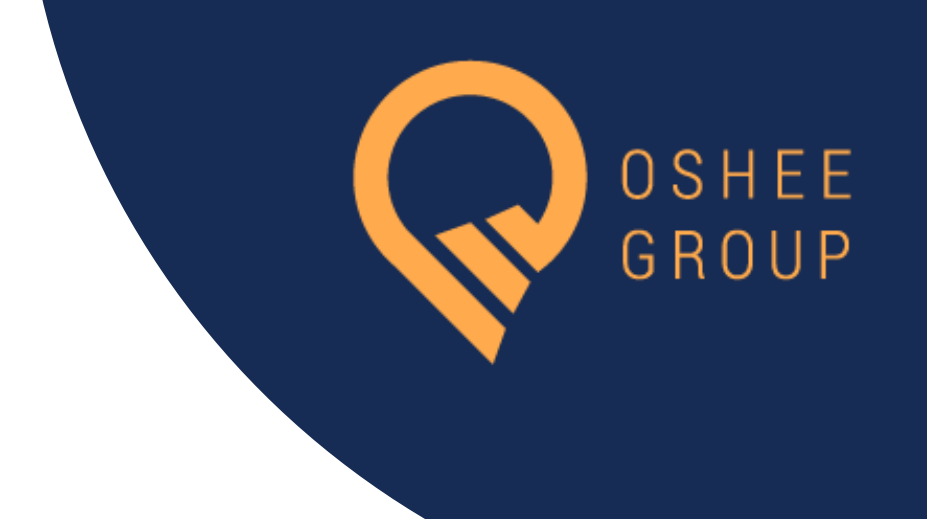

# SELF-CARE MANUAL

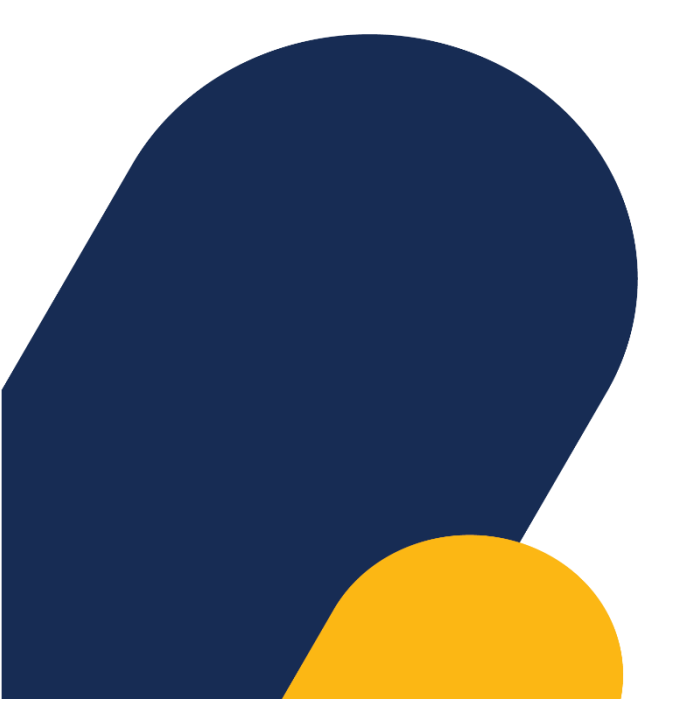

Ky website shërben dhe i vihet në dispozicion të gjithë personave të cilët duan të menaxhojnë kontratat e tyre të energjise elektrike. Në këtë manual do të prezantohet hap pas hapi çdo sherbim që ky website ofron.

### I. REGJISTRIMI/LOGIMI NË WEBSITE

- 💡 Aksesoni website sipas url-së ....
- 1) Nëse nuk jeni të regjistruar, duhet të regjistroheni në formën e regjistrimit siç shfaqet më poshtë:

| -      |                                                                                                    |                                                                                                    | and the second second se |  |
|--------|----------------------------------------------------------------------------------------------------|----------------------------------------------------------------------------------------------------|----------------------------------------------------------------------------------------------------|--|
| 1      | <b>R</b> DISNEE<br>DROUP                                                                                                    |                                                                                                    |                                                                                                    |  |
| MES    | Regjistrohu si klient                                                                                                    |                                                                                                    |                                                                                                    |  |
| AN.    | Kodi i Klientit                                                                                                    |                                                                                                    |                                                                                                    |  |
| 11.17) | Përdoruesi                                                                                                    |                                                                                                    | The states                                                                                                    |  |
| MARY   | Fjalëkalimi                                                                                                    |                                                                                                    |                                                                                                    |  |
|        | Numri i Telefonit                                                                                                    | 1 40                                                                                                    |                                                                                                    |  |
|        | Email                                                                                                    |                                                                                                    | And A Designation of the local data                                                                                                    |  |
|        |                                                                                                    | A STATISTICS                                                                                                    | and the second second second second second second second second second second second second second second second                                                                                                    |  |
| 1997   | Regjistrohu                                                                                                    | Children and Children and Child |                                                                                                    |  |
|        | Duke klikuar Vaahdo më sipër, ti pranon që ke lexuar, kuptuar dhe<br>pajtohesh me <u>Solitikat e Privatësisë. Termat dhe kushtet e</u><br>përdorimit Politikat e rimbursimit | and the second second se                                                                                                    |                                                                                                    |  |
| SIN.   | © 2024 OSHEE GROUP SHA                                                                                                    |                                                                                                    |                                                                                                    |  |
| See.   | COLORA BURNEY                                                                                                    |                                                                                                    |                                                                                                    |  |

Siç shihet dhe në figurë kjo është forma e regjistrimit ku ju duhet të vendosni të dhënat e kërkuara në secilën fushë, në mënyrë që të regjistroheni me sukses në website.

Të dhënat e nevojshme për regjistrim janë:

- **Kodi i Klientit** përdoruesi duhet të vendosi numrin e tij të kontratës
- Përdoruesi- Emër Mbiemër
- **Fjalëkalim-** Duhet të ketë 6 deri në 12 karaktere dhe të jete nje përzierje shkronjash dhe numrash
- Numri i Telefonit (+3556XXXXXXXX). Në rast se nuk jeni rezident, vendoseni numrin me prefiksin e shtetit përkatës.

📍 Email

**\*Kujdes**, në mënyrë që të krijoni një regjistrim të suksesshëm dhe të keni një llogari në ketë website, të gjitha fushat e listuara më sipër janë të domosdoshme për tu plotësuar me informacione te sakta.

2) Në rastin kur ju jeni i regjistruar në website klikoni fillimisht "**Hyr Tani**" dhe më pas identifikohuni duke plotësuar fushat:

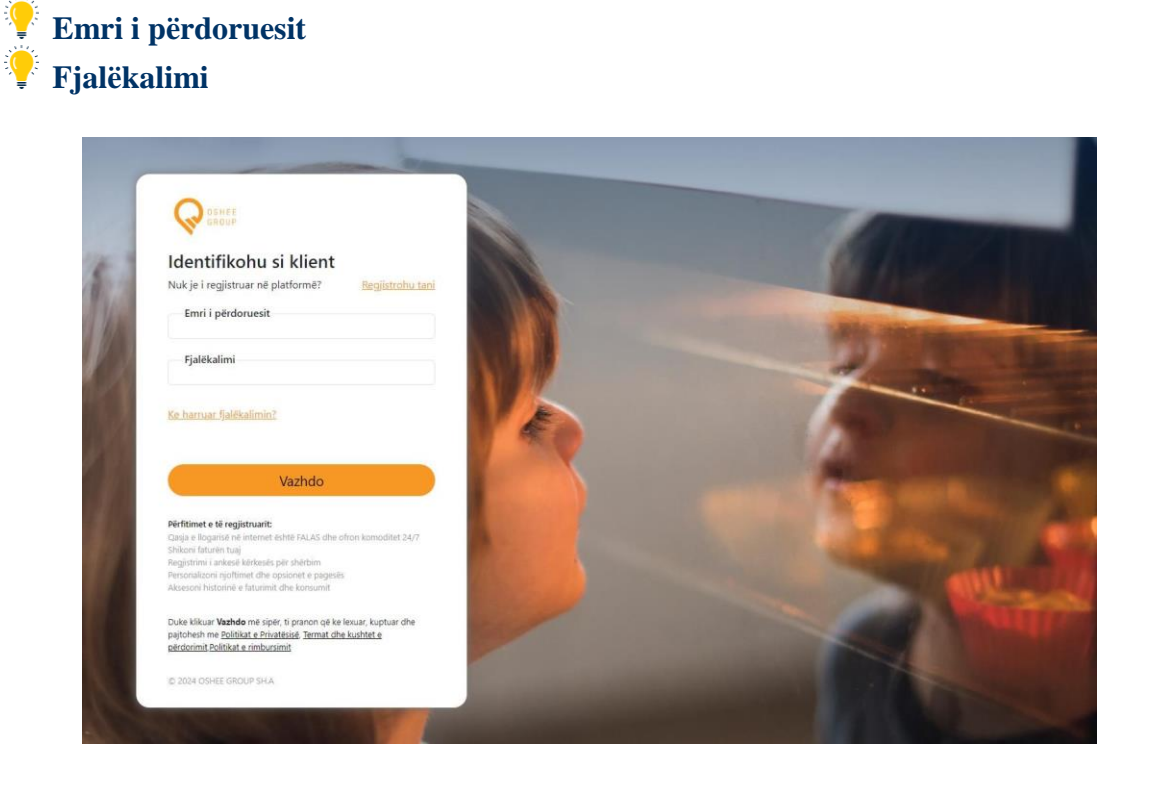

**\*Kujdes**, në mënyrë që identifikimi të rezultojë i suksesshëm përdoruesi duhet ti plotësojë të dyja fushat.

3) Nëse përdoruesi ka harruar fjalëkalimin, duhet të plotësojë formën e mëposhtme me të dhënat e kërkuara.

<sup>9</sup> Në rastin kur të dhënat e vendosura janë të sakta, sipër butonit **Merr Fjalëkalimin** një mesazh i ri do të gjenerohet. Ky mesazh përmban fjalëkalimin e ri, të cilin duhet ta kopjoni dhe te identifikoheni me të në formen e identifikimit.

| W GROUP                                                                                                    |                                                                                                    |                                               |
|----------------------------------------------------------------------------------------------------|----------------------------------------------------------------------------------------------------|-----------------------------------------------|
| Harruat Fjalëkalimin?                                                                                          | A A A A A A A A A A A A A A A A A A A                                                                                                    |                                               |
| Gjenero fjalëkalimin e ri                                                                                      |                                                                                                    |                                               |
| Emri i Përdoruesit                                                                                             |                                                                                                    |                                               |
|                                                                                                    |                                                                                                    | Labor many second                             |
| Email                                                                                                    | A COMPANY OF A                                                                                                    |                                               |
| Numri i Telefonit                                                                                              |                                                                                                    |                                               |
| liur në platformë                                                                                              | N &                                                                                                    |                                               |
| nyi ne plationite                                                                                              |                                                                                                    |                                               |
| Merr Fjalëkalimin                                                                                              |                                                                                                    | And A Long Long Long Long Long Long Long Long |
| Përfitimet e të regjistruarit:                                                                                 | A STATE OF                                                                                                    |                                               |
| Qasja e llogarisë në internet është FALAS dhe ofron komoditet 24/7<br>Shikoni faturën tuaj                     | A DECEMBER OF A DECEMBER OF A DECEMBER OF A DECEMBER OF A DECEMBER OF A DECEMBER OF A DECEMBER OF A DECEMBER OF                                                                                                    |                                               |
| Regjistrimi i ankesë kërkesës për shërbim<br>Personalizoni nioftimet dhe opsignet e pagesës                    | All and a second second                                                                                                    |                                               |
| Aksesoni historinë e faturimit dhe konsumit                                                                    | a start of the second                                                                                                    |                                               |
| Duke klikuar Vazhdo më sipër, ti pranon që ke lexuar, kuptuar dhe                                              |                                                                                                    |                                               |
| pajtonesn me <u>Politikat e Privatësisë. Termat dhe kushtet e</u><br><u>përdorimit Politikat e rimbursimit</u> |                                                                                                    |                                               |
|                                                                                                    | The second second |                                               |

#### II. PËRDORIMI I SHËRBIMEVE

Pas regjistrimit apo identifikimit të suksesshem, përdoruesi do të ketë mundësinë të aksesojë modulet e mëposhtme:

#### 1) Kontratat

Në faqen e parë, përdoruesit do ti shfaqet kontrata me të cilën sapo u regjistrua.

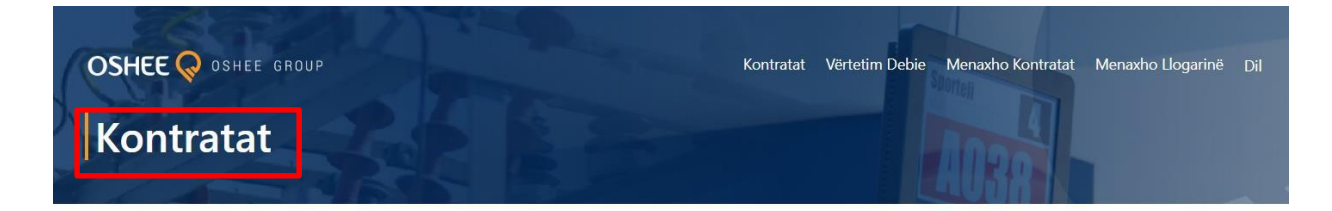

| Llogaritë e mia                                                   | Kërko Kontratën         |
|-------------------------------------------------------------------|-------------------------|
| Shkarkoni listën e të gjitha faturave debitore, duke klikuar këtu |                         |
| AL000000                                                          |                         |
| Aktive                                                            | SHTO NJË KONTRATË TË RE |
| SHFAQ                                                             |                         |

<sup>k</sup> Nëse përdoruesi ka më shumë se një kontratë, mund ta kërkojë atë duke vendosur numrin e kontratës në fushën *Kërko Kontratën*.

Butoni i mëposhtëm mundëson shkarkimin listës të të gjitha faturave debitore.

# Llogaritë e mia

Shkarkoni listën e të gjitha faturave debitore, duke klikuar këtu

- Nëse numri i kontratave të regjistruara në emër të perdoruesit, si dhe nëse numri i faturave debitore është i madh, përdoruesit i duhet ta shtypë dhe një herë butonin në një moment të dytë, nderkohë që të gjitha faturat debitore po proçesohen.
- Nëse përdoruesi nuk ka një numër të lartë kontratash ose faturash debitore, dokumenti do të shkarkohet shpejt dhe në mënyrë automatike.

Në modulin *Kontrata* përdoruesi mund të aksesojë dhe disa shërbime të cilat janë specifike dhe individuale për secilen kontratë në llogari. Shërbimet që ofrohen janë: *Pagesa online e faturave debitore, Historiku i konsumit, Historiku i pagesave, Kërkesë/Ankesë aplikim online, Detajet e kontratës, si dhe lista e të gjitha aplikimeve të kërkesave dhe ankesave*. Pasi perdoruesi ka shtypur butonin *Shfaq* në kontratën që ai ka përzgjedhur, do ti shfaqet faqja me menu si më poshtë:

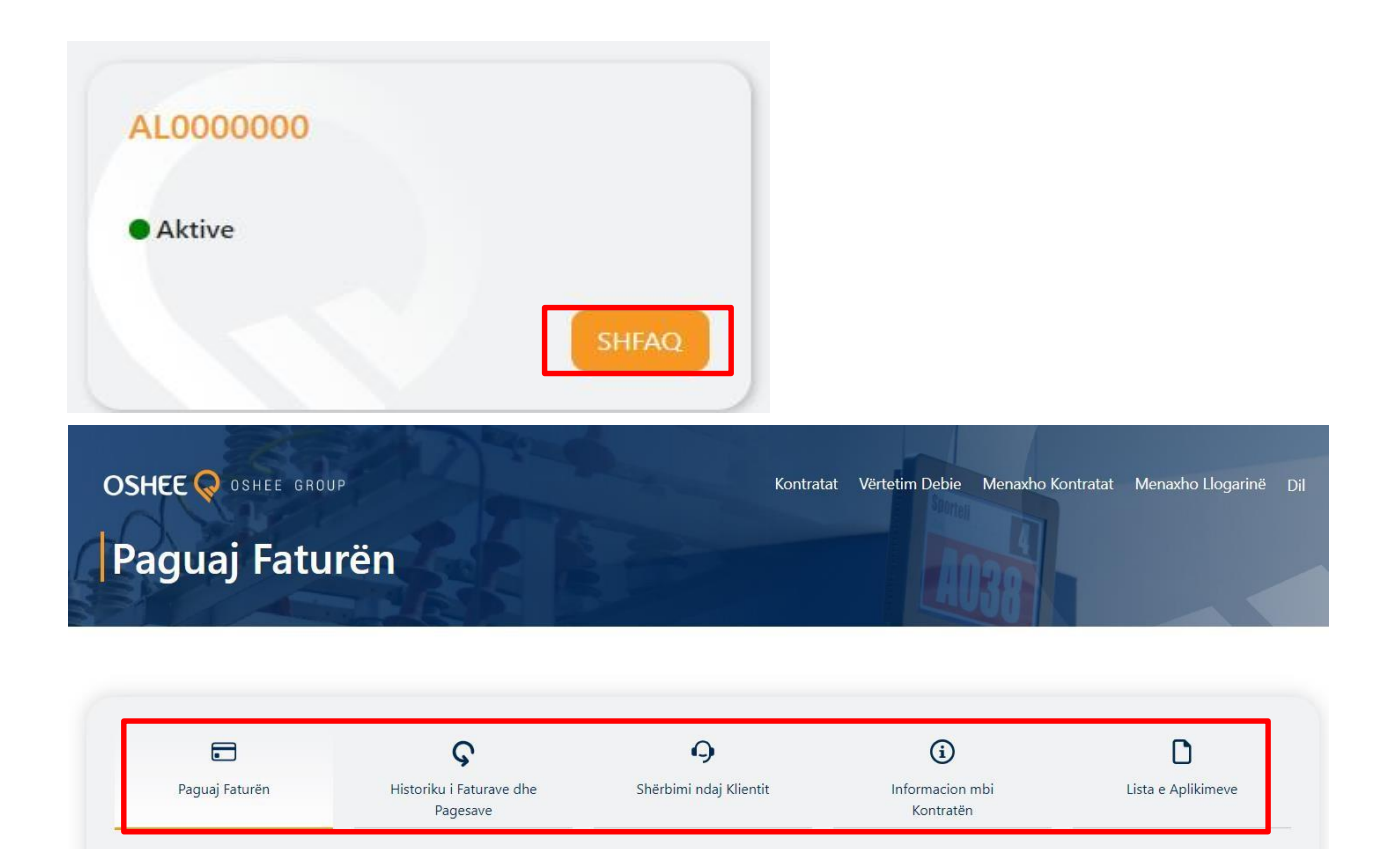

# Paguaj Faturën

Në këtë faqe do ti shfaqen të gjitha faturat e papaguara. Në bazë të faturave që përdoruesi zgjedh, proçedohet me pagesën e faturës.

| Paguaj Faturën            | Histo     | <b>Ç</b><br>riku i Faturave dhe<br>Pagesave | <b>9</b><br>Shërbimi ndaj Klientit | i)<br>Informacion mbi<br>Kontratěn | Lista e           | Aplikimeve |
|---------------------------|-----------|---------------------------------------------|------------------------------------|------------------------------------|-------------------|------------|
| AL0000000<br>EMER MBIEMER | Muai/Viti | Shuma e nrincinalit (lek)                   | Taksa Tv (lek)                     | Kamata (lek)                       | Total Debie (lek) | Paquai     |
| 123456789                 | 1/2024    | 456                                         | 100<br>Totali                      | 0                                  | 556               | 0.00 LEK   |
|                           |           |                                             | PAGUAJ                             |                                    |                   |            |
|                           |           |                                             |                                    |                                    |                   |            |

• Në momentin që përdoruesi selekton faturën si më poshtë, do ti shfaqet dhe totali që duhet të paguaj.

|                      |           | riku i Faturave dhe<br>Pagesave | Shërbimi r | ndaj Klientit  | (i)<br>Informacion mbi<br>Kontratën | Lista e           | Aplikimeve |
|----------------------|-----------|---------------------------------|------------|----------------|-------------------------------------|-------------------|------------|
| 1000000<br>R MBIEMER |           |                                 |            |                |                                     |                   |            |
| Nr. Fature           | Muaj/Viti | Shuma e principalit (lek)       |            | Taksa Tv (lek) | Kamata (lek)                        | Total Debie (lek) | Paguaj     |
| 123456789            | 1/2024    | 456                             |            | 100            | 0                                   | 556               |            |
|                      |           |                                 | Totali     |                |                                     |                   | 556.00 LE  |
|                      |           |                                 |            |                |                                     |                   |            |
|                      |           |                                 | PAC        | GUAJ           |                                     |                   |            |

## > Historiku i Faturave dhe Pagesave

Në këtë faqe do të shfaqen dy tabela Historiku i Konsumit dhe Historiku i Pagesave.

#### a. Historiku i Konsumit

• Në tabelën e historikut të konsumit, përdoruesi mund të shikojë konsumin e energjisë elektrike për 12 muajt e fundit.

Gjithashtu mund të shikojë faturën duke klikuar "*Shfaq*" në kolonën *Faturë e Detajuar*.

| Paguaj Faturën    | Historiku i Fatu<br>Pagesa | ırave dhe Shër<br>ve | bimi ndaj Klientit  | Informacion mbi<br>Kontratën | Lista e Aplikimeve |
|-------------------|----------------------------|----------------------|---------------------|------------------------------|--------------------|
| toriku i Konsumit |                            |                      |                     |                              |                    |
| Nr Fature         | Data e faturës             | Afati i faturës      | Njësitë e faturuara | Shuma e faturës              | Faturë e detajuar  |
| 123456789         | 31-Jan-2024                | 29-Feb-2024          | 30                  | 556.00                       | <u>Shfaq</u>       |
| 123456789         | 05-Jan-2024                | 31-Jan-2024          | 0                   | 214.00                       | <u>Shfaq</u>       |
| 123456789         | 02-Dec-2023                | 31-Dec-2023          | 0                   | 214.00                       | Shfaq              |
| 123456789         | 01-Nov-2023                | 30-Nov-2023          | 0                   | 214.00                       | Shfaq              |
| 123456789         | 05-Oct-2023                | 31-Oct-2023          | 47                  | 749.80                       | Shfaq              |
| 123456789         | 04-Sep-2023                | 30-Sep-2023          | 223                 | 2756.20                      | Shfaq              |
| 123456789         | 07-Aug-2023                | 31-Aug-2023          | 0                   | 214.00                       | Shfaq              |
| 123456789         | 21-Jul-2023                | 31-Jul-2023          | 0                   | 214.00                       | Shfaq              |
| 123456789         | 29-May-2023                | 30-Jun-2023          | 0                   | 214.00                       | Shfaq              |
| 123456789         | 15-May-2023                | 31-May-2023          | 0                   | 214.00                       | Shfaq              |
| 123456789         | 30-Mar-2023                | 30-Apr-2023          | 0                   | 214.00                       | Shfaq              |
| 123456789         | 01-Mar-2023                | 31-Mar-2023          | 0                   | 214.00                       | <u>Shfaq</u>       |

#### **b.** Historiku i Pagesave

Në këtë tabelë do të shfaqet historiku i të gjitha pagesave të bëra gjatë 12 muajve të fundit siç shihet në figurën e mëposhtme;

| listoriku i Pagesave |                |                  |                        |
|----------------------|----------------|------------------|------------------------|
| Data e pagesës       | Shuma e paguar | Mënyra e pagesës | Burim                  |
| 10-Aug-2023          | 215.14         | CASH             | KANALE MM-EASYPAY      |
| 10-Aug-2023          | 214.00         | CASH             | KANALE MM-EASYPAY      |
| 18-Jul-2023          | 236.69         | CASH             | BANKA-RAIFFESEN        |
| 27-Jun-2023          | 214.00         | CASH             | BANKA-RAIFFESEN        |
| 27-Jun-2023          | 220.61         | CASH             | <b>BANKA-RAIFFESEN</b> |
| 27-Jun-2023          | 217.08         | CASH             | BANKA-RAIFFESEN        |
| 27-Jun-2023          | 354.24         | CASH             | BANKA-RAIFFESEN        |
| 27-Jun-2023          | 224.03         | CASH             | <b>BANKA-RAIFFESEN</b> |
| 27-Jun-2023          | 227.57         | CASH             | BANKA-RAIFFESEN        |
| 27-Jun-2023          | 230.76         | CASH             | BANKA-RAIFFESEN        |
| 27-Jun-2023          | 237.83         | CASH             | BANKA-RAIFFESEN        |
| 26-Sep-2022          | 1388.20        | CASH             | BANKA-RAIFFESEN        |

#### > Sherbimi ndaj klientit

Në këtë faqe klienti mund të bëjë një *Kërkese* apo *Ankesë* online duke plotësuar fushat siç tregohen në formën e mëposhtme.

| Paguaj Faturën | <b>G</b><br>Historiku i Faturave dhe<br>Pagesave | <b>9</b><br>Shërbimi ndaj Klientit | i)<br>Informacion mbi<br>Kontratën | Lista e Aplikimeve |
|----------------|--------------------------------------------------|------------------------------------|------------------------------------|--------------------|
| Regjistrin     | n Kërkese                                        |                                    |                                    |                    |
|                | Kodi                                             | i Klientit: AL0000000 Emri: Emri K | lientit                            |                    |
| Detajet e      | Kërkesës                                         |                                    |                                    |                    |
| L              | oji                                              | • Kërkesa                          |                                    | ~                  |
| Sh             | ënime nga abonenti për detajet e kërke           | esës                               |                                    |                    |
|                |                                                  |                                    |                                    |                    |
|                |                                                  |                                    |                                    |                    |
|                |                                                  | DËRGO                              |                                    |                    |

**W** Në fushën e parë me titull "*Lloji*", përdoruesi do të zgjedhë mbi llojin e kërkesës apo ankesës qe ai dëshiron te kryej. Opsionet të cilat përdoruesi mund të zgjedhë janë:

- a. Ankesë për Faturim
- b. Ndryshim i të Dhënave të Kontratës
- c. Ankesa për Pagesa dhe Kreditime
- d. Cilësi Shërbimi
- e. Ankesa lidhur me Matësin

Në varësi të llojit të kërkesës që zgjidhet, përdoruesit do ti shfaqen opsionet e kërkesave që mund të bëjë.

Gjithashtu në bazë të kërkesës që përdoruesi zgjedh , do ti duhet të plotesojë disa fusha të cilat duhet të plotësohen me informacionet që tregohen në titutj përkates të secilës fushë dhe të ngarkojë disa dokumenta të nevojshem për të bërë një **Kërkesë/Ankesë** korrekte.

Nëse kërkesa/ankesa plotësohet në mënyrë korrekte, përdoruesit do ti shfaqet një mesazh sipër butonit **Dergo**. Ky mesazh do të permbajë kodin e **Kërkesës/Ankesës** që mund ta kontrolloni në menunë *Lista e Aplikimeve*.

#### Lista e Aplikimeve

Nëse përdoruesi nuk ka dërguar një kërkesë/ankesë, në listën e aplikimeve do t'iu shfaqet pamja e meposhtmë;

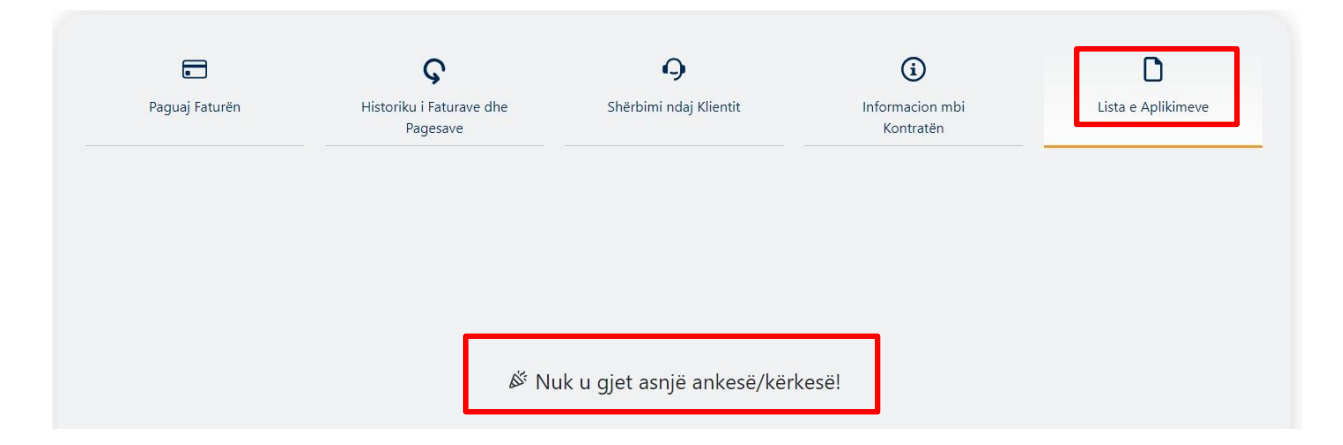

Nëse përdoruesi ka dërguar një kërkesë/ankesë dhe ka marrë kodin, do ti shfaqet pamja si më poshtë;

| Paguaj Faturën | Histori         | ku i Faturave dhe<br>Pagesave | Shërbimi ndaj Klientit |         | Informacion mbi<br>Kontratën | Lis       | Lista e Aplikimeve |  |
|----------------|-----------------|-------------------------------|------------------------|---------|------------------------------|-----------|--------------------|--|
| 000000         |                 |                               |                        |         |                              |           |                    |  |
| Nr. i Kërkesës | Data e Kërkesës | Lloji i Kërkesës              | Kërkesa                | Statusi | Afatet Ligjore               | Historiku |                    |  |

• Nëse përdoruesi shtyp mbi ikonen *Historiku*, do të mund të shikojë të gjithë historikun e statuseve që kërkesa/ankesa ka kaluar.

• Nësë përdoruesi shtyp butonin d*etajet*, do të shihen të gjitha detajet/informacionet që përdoruesi ka plotësuar kur ka bërë aplikimin e kërkesë/ankesës. Këto detaje mund të përditesohen kur statusi është "*Në Pritje*" ose "*Në Pritje Të Informacionit*".

Ndodh që përdoruesi nuk ka vendosur të gjithe dokumentacionin e nevojshem. Informacionin për plotësim dokumentacioni, përdoruesi e merr në shënimin e vendosur tek *Historiku* së bashku me *Statusin*.

Dokumentacionin shtesë mund ta ngarkojë tek *Detajet* në momentin që njoftohet nga OSHEE.

# > Informacion mbi Kontraten

Ne kete faqe do te shfaqet informacion i detajuar mbi kontraten e perzgjedhur, siç tregohet ne figuren e mëposhtme;

| Paguaj Faturën | <b>Ç</b><br>Historiku i Faturave dhe | 9<br>Shërbimi ndaj Klientit | (i)<br>Informacion mbi  | Lista e Aplikimev |
|----------------|--------------------------------------|-----------------------------|-------------------------|-------------------|
|                | Pagesave                             |                             | Kontratën               |                   |
| [              | KODI I KONTRATËS                     |                             | AL000000                |                   |
| _              | RAJONI                               |                             | TIRANA                  |                   |
|                | INSTANCA                             |                             | TIRANA                  |                   |
|                | EMRI I ABONENTIT                     |                             | EMER MBIEMER            |                   |
|                | DATA E LIDHJES SË KONTRATËS          |                             | 2023-07-22              |                   |
|                | ADRESA                               |                             | BULEVARDI GJERGJ FISHTA |                   |
|                | NUMRI I TELEFONIT                    |                             |                         |                   |
|                | EMRI I ZONËS                         |                             | AL1                     |                   |
|                | KATEGORIA                            |                             | FAMILJARE               |                   |
|                | FAZA                                 |                             | 1                       |                   |
|                | FUQIA E LIDHUR                       |                             | 5.00                    |                   |
|                | FUQIA E KONTRAKTUAR                  |                             | 5.00                    |                   |

#### 2) Vertetim Debie

Në këtë modul përdoruesi ka mundësinë te bejë kërkesë për Vërtetim Debie. Për të bërë këtë aplikim duhet të zgjedhë *Llojin e Aplikimit* dhe në bazë të zgjedhjes që bën, përdoruesi duhet të plotësojë fushat si më poshte në mënyrë që të kryej me sukses aplikimin për vertetim debie.

Llojet e aplikimit janë tre:

### f. Familjar

| oji i Ap | likimit —         |   |
|----------|-------------------|---|
|          | Familjar          | ~ |
| miljar   |                   |   |
|          | Emri              |   |
|          | Mbiemër           |   |
|          | Atësi             |   |
|          | Numri ID          |   |
|          | Numri i Kontratës |   |

## c. Privat

| Formu<br>Plotësoni inf<br>vërtetimin e | Ilari i Vërtetimit të Debisë<br>ormacionet e kërkuara më poshtë për të bërë kërkesën për<br>debisë. | Lista e Aplikimeve të Debisë > |
|----------------------------------------|----------------------------------------------------------------------------------------------------|--------------------------------|
| Lloji i Apli                           | kimit                                                                                               |                                |
|                                        | Privat                                                                                              | ~                              |
| Privat                                 |                                                                                                    |                                |
|                                        | Përfaqësuesi Ligjor                                                                                 |                                |
|                                        | NIPT                                                                                                |                                |
|                                        | Emri i Biznesit                                                                                     |                                |
|                                        | Titullari/Përdoruesi                                                                                |                                |
|                                        | Numri i Kontratës                                                                                   |                                |
|                                        |                                                                                                    |                                |
|                                        |                                                                                                    |                                |
|                                        | Vazhdo                                                                                              |                                |

# d. Prokurorim Publik

| Formulari i Vë                                       | <u>Lista e Aplikimeve të Debisë</u> <b>&gt;</b> |   |
|------------------------------------------------------|-------------------------------------------------|---|
| Plotësoni informacionet e kë<br>vërtetimin e debisë. | irkuara më poshtë për të bërë kërkesën për      |   |
| Lloji i Aplikimit —                                  |                                                 |   |
| Vërtetim pë                                          | r Prokurim Publik                               | ~ |
| Vërtetim për<br>Prokurim Publik                      |                                                 |   |
| Përfaqësues                                          | i Ligjor                                        |   |
| NIPT                                                 |                                                 |   |
| Emri i Biznes                                        | sit                                             |   |
| Titullari/Përo                                       | doruesi                                         |   |
| Numri i Kon                                          | tratës                                          |   |
|                                                      |                                                 |   |
|                                                      | Vazhdo                                          |   |
|                                                      |                                                 |   |

Në këtë modul përdoruesi ka mundësinë që gjithashtu të shikojë listën e të gjitha kërkesave të bëra per vertetim debie duke shtypur Lista e Aplikimeve te Debise.

#### 3) Menaxho Kontratat

Ne këtë modul përdoruesi mund të fshijë ose të shtojë një kontratë të re.

Në momentin që përdoruesi ka vetëm një kontratë aktive ai nuk e ka mundësinë për ta fshirë si kontrate.

• Kur përdoruesi ka dy apo më shumë kontrata, mundet të fshijë kontratën që deshiron nga website.

Nëse përdoruesi shtyp mbi kutinë qe lexon Shto nje kontrate te re, do te shfaqen dy fusha:

- a. Emri dhe Mbiemri i përdoruesit që po shton kontratën
- b. Në fushën e dytë përdoruesi duhet të vendosë numrin e kontratës që dëshiron të shtojë për të menaxhuar.

| OSHEE OSHEE GROUP<br>Menaxho Kontratat | Kontratat Vërtetim Debie Menaxho Kontratat Menaxho Llogarinë Dijl |
|----------------------------------------|-------------------------------------------------------------------|
| MIRËSEVINI<br>Llogaritë e mia          | Kërko Kontratën                                                   |
| AL000000<br>• Aktive FSHI              | +<br>Shto një kontratë të re                                      |

#### 4) Menaxho Llogarinë

Në këtë faqe përdoruesi ka mundësinë të ndryshojë fjalëkalimin e tij. Për të bërë ndryshimin e fjalëkalimit, duhet të ndiqen hapat e meposhtëm;

- a. Të vendoset fjalëkalimi aktual
- b. Të vendoset fjalëkalimi i ri
- c. Të konfirmohet fjalëkalimi i ri
- d. Të vendoset emri i përdorusit.

| o <sup>*</sup> NDRYSHO FJALËKALIMIN |  |  |  |  |
|-------------------------------------|--|--|--|--|
| Fjalëkalimi Aktual                  |  |  |  |  |
| Fjalëkalimi Aktual                  |  |  |  |  |
| Fjalëkalimi i Ri                    |  |  |  |  |
| Fjalëkalimi i Ri                    |  |  |  |  |
| Konfirmo Fjalëkalimin               |  |  |  |  |
| Emri i Përdoruesit                  |  |  |  |  |
| Emri Përdoruesit                    |  |  |  |  |
| Ndrysho                             |  |  |  |  |
|                                     |  |  |  |  |

Për çdo pyetje apo problematikë, ju lutem kontaktoni në adresën e Email ose numrin e kontaktit të mëposhtëm:

EMAIL:

NR KONTAKTI: